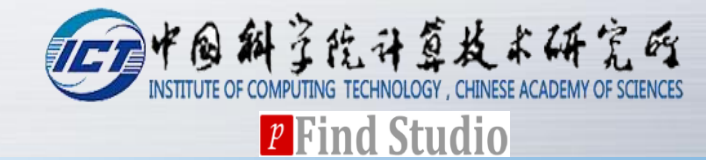

# pLink 2 User Guide

Version 2.3

pFind Group 2020.01

## Contents

## Brief Introduction

## Installation Requirement

## **Software Installation**

## Quick Start

## Result Report

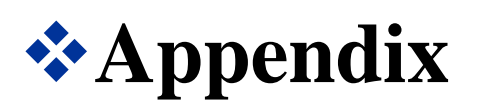

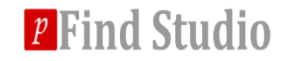

## **Brief Introduction**

- Dink is an engine for cross-link peptide identification, including peptides with chemical crosslinking, endogenous crosslinking and sumoylation.
- The main form of peptide to be identified is interlinked peptide. Besides, it also supports other forms, such as mono-linked peptides, loop-linked peptides and so on.
- The current version is 2.3 which is ~40 times faster than pLink 1.

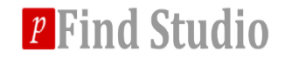

## Installation Requirement

## **\***Hardware

- CPU: 2.0 GHz or higher
- Memory: 4 GB or higher recommended
- Hard Disk: ~50 MB for software storage and an extra disk space to store the results and temporary files

### Software

- Operating system: Windows 7/8/10, **64 bit version**
- .NET Framework 4.5.2
- MSFileReader, 3.0 SP2 or below, both 32 bit and 64 bit version, pLink 2 uses MSFileReader to access RAW files
- Java 8, 64 bit version, pLink 2 needs Java environment for quantification

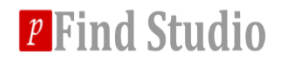

## **Software Installation**

\* Double click pLink2.exe and install it in the chosen directory.

- Fill in personal information in the pLink License Dialog.
- Copy and send the information to <u>pLink@ict.ac.cn</u> to get the license.
- Click "Import the license file" browse and import the license.
- Finally, restart pLink 2.

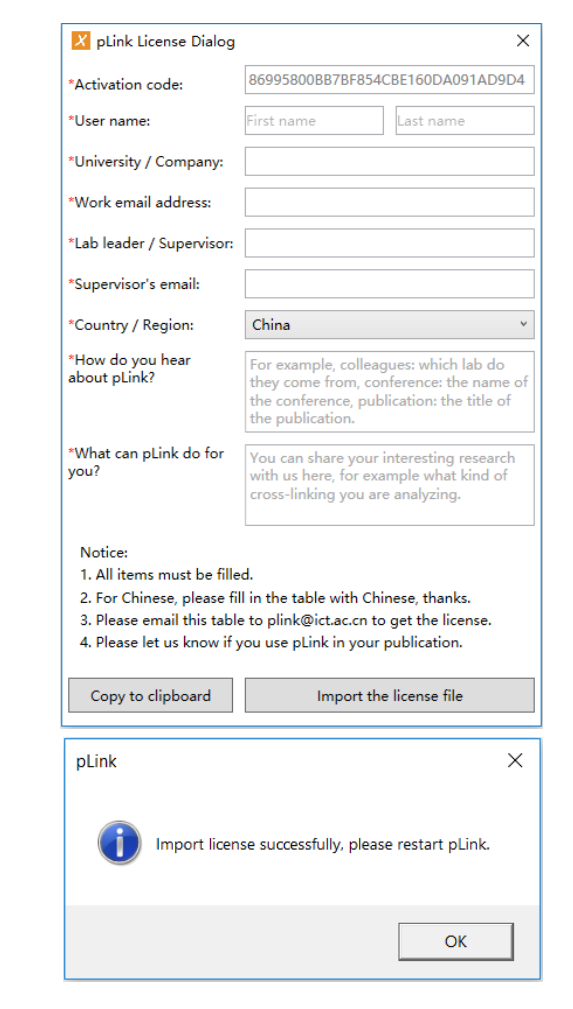

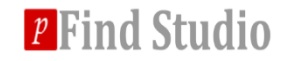

## Main interface of pLink 2

| 🔀 pLink           | ** – 🗆 ×                                                                                                    |
|-------------------|----------------------------------------------------------------------------------------------------|
| File Options Help |                                                                                                    |
| nlink             | Introduction New Features and User Guide                                                                                                    |
| PLINK             | Overview                                                                                                    |
| Start             | pLink 2 is developed as an upgrade of pLink 1. Compared with pLink 1, pLink 2 provides a graphical user interface, and is ~40 times faster with a newly designed index structure. There are also some improvements in the precision. |
| New<br>Open       | Installation Requirements                                                                                                    |
| About us          | Hardware                                                                                                    |
| Exit              | CPU: 2.0 GHz or higher                                                                                                    |
|                   | Memory: 4 GB or higher recommended                                                                                                    |
|                   | • Hard Disk: ~50 MB for software storage and an extra disk space to store the results and temporary files                                                                                                    |
| Recent            | Software                                                                                                    |
|                   | Operating system: Windows 7/8/10, 64 bit version                                                                                                    |
|                   | .NET Framework 4.5                                                                                                    |
|                   | MSFileReader, both 32 bit and 64 bit version, pLink 2 uses MSFileReader to access RAW files                                                                                                    |
|                   | Java 8, 64 bit version, pLink 2 needs Java environment for quantification                                                                                                    |
|                   | Cite us                                                                                                    |
|                   | Please cite pLink 1's papers first.                                                                                                    |
|                   | • Yang B, Wu Y J, Zhu M, et al. Identification of cross-linked peptides from complex samples[J]. Nature methods, 2012, 9(9): 904-906. DOI: 10.1038/nmeth.2099                                                                        |
|                   | • Lu S, Fan S B, Yang B, et al. Mapping native disulfide bonds at a proteome scale[J]. nature methods, 2015, 12(4): 329-331. DOI: 10.1038/nmeth.3283                                                                                 |
|                   | Contact                                                                                                    |
|                   | • E-mail: <u>pLink@ict.ac.cn</u>                                                                                                    |
|                   | Online discussion: <a href="https://github.com/pFindStudio/pLink2/issues">https://github.com/pFindStudio/pLink2/issues</a>                                                                                                    |
|                   |                                                                                                    |
|                   |                                                                                                    |

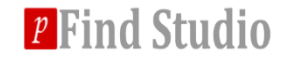

## Create a new search task

#### **Click New...**

| X pLink                          | * – 🗆                                                                                                    |
|----------------------------------|----------------------------------------------------------------------------------------------------|
| File Options Help                |                                                                                                    |
| pLink                            | Introduction New Features and User Guide Overview                                                                                                    |
| Start<br>New<br>Open<br>About us | pLink 2 is developed as an upgrade of pLink 1. Compared with pLink 1, pLink 2 provides a graphical user interface, and<br>is ~40 times faster with a newly designed index structure. There are also some improvements in the precision.<br>Installation Requirements<br>Hardware                                                                                                    |
| Exit                             | <ul> <li>CPU: 2.0 GHz or higher</li> <li>Memory: 4 GB or higher recommended</li> <li>Hard Disk: ~50 MB for software storage and an extra disk space to store the results and temporary files</li> </ul>                                                                                                    |
| Recent                           | <ul> <li>Operating system: Windows 7/8/10, 64 bit version</li> <li>.NET Framework 4.5</li> <li>MSFileReader, both 32 bit and 64 bit version, pLink 2 uses MSFileReader to access RAW files</li> <li>Java 8, 64 bit version, pLink 2 needs Java environment for quantification</li> </ul>                                                                                                    |
|                                  | Cite us Please cite pLink 1's papers first. • Yang B, Wu Y J, Zhu M, et al. Identification of cross-linked peptides from complex samples[J]. Nature methods, 2012 9(9): 904-906. DOI: 10.1038/nmeth.2099 • Lu S, Fan S B, Yang B, et al. Mapping native disulfide bonds at a proteome scale[J]. nature methods, 2015, 12(4): 329-331. DOI: 10.1038/nmeth.3283 Contact • E-mail: pLink@ict.ac.cn • Online discussion: https://github.com/pFindStudio/pLink2/issues |

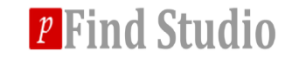

## Create a new search task

#### **\*** Fill the task name and browse the task location

| 🔀 NewTask | :                      | ↔  | -    |      | × |
|-----------|------------------------|----|------|------|---|
| Name      | search_task_E.coli_BS3 |    |      |      | 2 |
| Location  | E:\TestData\output\    |    | Brow | wse  | - |
|           |                        | OK | Car  | ncel |   |
|           |                        |    |      |      |   |

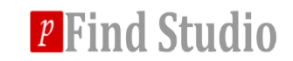

## Import data

# You can choose MS data format and other data preprocessing type in MS Data panel.

| 🔀 pLink - search_task_E.coli_BS3                 | ÷ | - | ×      |
|--------------------------------------------------|---|---|--------|
| File Options Help                                |   |   |        |
| MS Data Identification Quantitation Summary      |   |   |        |
| MS Data Format : RAW 🗸                           |   |   |        |
| Data File List                                   |   |   |        |
| Files Size                                       |   |   |        |
| E:\TestData\raw\RD_pH_8point3_step1.raw 258.79MB |   |   |        |
| E:\TestData\raw\RD_pH_8point3_step2.raw 233.33MB |   |   |        |
| Delete                                           |   |   |        |
| Clear                                            |   |   |        |
| 2                                                |   |   |        |
| 2 File(s), 492.11 MB                             |   |   |        |
| Data Extraction                                  |   |   |        |
| Place of Decimals                                |   |   |        |
| M/Z : 5 · Intensity : 1 ·                        |   |   |        |
| Precursor Score                                  |   |   |        |
| Model : Normal   Threshold : -0.5                |   |   |        |
| Output                                           |   |   | <br>   |
| Save Report                                      |   |   |        |
|                                                  |   |   | $\sim$ |
|                                                  |   |   |        |
|                                                  |   |   |        |
|                                                  |   |   | $\sim$ |
| r<br>Ready                                       |   |   |        |

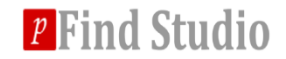

#### **\*** A) Select flow type and cross linker

| File Options Help                                  |                    |   |  |  |
|----------------------------------------------------|--------------------|---|--|--|
| MS Data Identification Quantitati                  | on Summary         |   |  |  |
|                                                    | •                  |   |  |  |
| <ul> <li>Flow</li> </ul>                           |                    |   |  |  |
| Flow Type : Conventional Crosslinking (H > Process | Number : 4 ~       |   |  |  |
| Set Linkers                                        |                    |   |  |  |
| B53                                                | BS2G<br>BS2G_heavy | ^ |  |  |
|                                                    | BS3_heavy<br>DSS   |   |  |  |
|                                                    | EDC-DE             | ~ |  |  |
|                                                    |                    |   |  |  |
| ⊙ Result Filter                                    |                    |   |  |  |
| ⊙ Result Filter                                    |                    |   |  |  |
| ⊙ Result Filter ■ Output                           |                    |   |  |  |
| Result Filter      Output Save Report              |                    |   |  |  |
| Result Filter      Output Save Report              |                    |   |  |  |
| Result Filter   Output     Save Report             |                    |   |  |  |

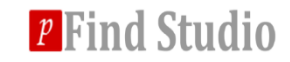

#### **\*** B) Select and import database.

| 🔀 pLink - search_task_E.coli_BS3                                                                                                    | ↔ | - | × |
|----------------------------------------------------------------------------------------------------|---|---|---|
| File Options Help                                                                                                    |   |   |   |
| MS Data Identification Quantitation Summary                                                                                                    |   |   |   |
| <ul> <li>Flow</li> <li>Database Search</li> <li>Database :</li> <li>Customize Database</li> <li>Up to 3 missed cleavages</li> </ul>                                                                                                    |   |   |   |
| 600         ≤ Peptide Mass ≤ 6000         6         ≤ Peptide Length ≤ 60                                                                                                    |   |   |   |
| Precursor Tolerance ± 20 ppm v Fragment Tolerance ± 20 ppm v                                                                                                    |   |   |   |
| Add Modification                                                                                                    |   |   |   |
| Fixed<br>Fixed<br>Fixed<br>Particular and the second second s |   |   |   |
| Variable         3-phosphoglycervl[K]           Sulfo[AnyN-term]           4AcAllylGal[C]           4-ONE[C]           4-ONE[H]           4-ONE[K]                                                                                                    |   |   |   |
| ⊙ Result Filter                                                                                                    |   |   |   |
| Output                                                                                                    |   |   |   |
| Save Report                                                                                                    |   |   |   |
|                                                                                                    |   |   | < |
| Ready                                                                                                    |   |   |   |

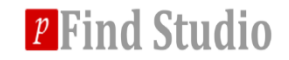

#### **\*** B) Select and import database.

Add contaminated proteins to the database if it doesn't contain them.

| C pConfig |                        | +     | _            | × |
|-----------|------------------------|-------|--------------|---|
| Databases |                        |       |              |   |
| Name Path | Iniprot-ecoli-20171023 | Open) | ×<br>3<br>y. |   |
| 2         | Delete                 | ave   |              |   |
|           |                        | -     |              |   |

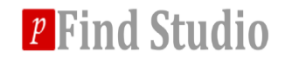

## B) Set the appropriate peptide mass range, peptide length range, error range and modifications.

| 🔀 pLink - search_task_E.coli_BS3                                                                                                    | ↔ | - | ×      |
|----------------------------------------------------------------------------------------------------|---|---|--------|
| File Options Help                                                                                                    |   |   |        |
| MS Data Identification Quantitation Summary                                                                                                    |   |   |        |
| <ul> <li>Flow</li> <li>Database Search</li> </ul>                                                                                                    |   |   |        |
|                                                                                                    |   |   |        |
| Enzyme : Trypsin v Up to 3 v missed cleavages                                                                                                    |   |   |        |
| 600         ≤ Peptide Mass ≤ 6000         6         ≤ Peptide Length ≤ 60                                                                                                    |   |   |        |
| Precursor Tolerance ± 20 ppm v Fragment Tolerance ± 20 ppm v                                                                                                    |   |   |        |
| Add Modification                                                                                                    |   |   |        |
| Fixed Carbamidomethyl[C] Carbamidomethyl[C] Carbami |   |   |        |
| Variable Oxidation[M]<br>Variable Oxidation[M]<br>Oxidation[V]<br>Oxidation+NEM[C]<br>Oxidation+NEM[C]<br>Oxidation[K]<br>Oxidation[K]                                                                                                    |   |   |        |
| ⊘ Result Filter                                                                                                    |   |   |        |
| a Output                                                                                                    |   |   |        |
| Save Report                                                                                                    |   |   |        |
|                                                                                                    |   |   | ^      |
|                                                                                                    |   |   | $\sim$ |
| Ready                                                                                                    |   |   |        |

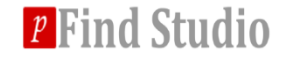

#### **\*** C) Set the appropriate filter tolerance and FDR.

 As it is time-consuming to compute E-value, the default value is unchecked.

| 🔀 pLink - search_task_E.coli_BS3                     | + | - | ×      |
|------------------------------------------------------|---|---|--------|
| File Options Help                                    |   |   |        |
| MS Data Identification Quantitation Summary          |   |   |        |
| ⊙ Flow                                               |   |   |        |
| ⊙ Database Search                                    |   |   |        |
| Result Filter                                        |   |   |        |
| Filter Tolerance ± 10 ppm ·                          |   |   |        |
| Separate FDR ≤ 5 % At Spectral Level Compute E-value |   |   |        |
|                                                      |   |   |        |
|                                                      |   |   |        |
|                                                      |   |   |        |
|                                                      |   |   |        |
|                                                      |   |   |        |
|                                                      |   |   |        |
|                                                      |   |   |        |
|                                                      |   |   |        |
|                                                      |   |   |        |
|                                                      |   |   |        |
|                                                      |   |   |        |
|                                                      |   |   |        |
| C Output                                             |   |   |        |
| Save Report                                          |   |   |        |
|                                                      |   |   |        |
|                                                      |   |   |        |
|                                                      |   |   | $\sim$ |
|                                                      |   |   |        |
|                                                      |   |   |        |

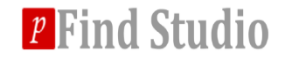

## Set quantification parameters

#### **\*** 15N labeling and Leiker labeling are supported if necessary

| X pLink - search_t | ask_E.coli_BS3  |              | **                                        | _ | $\times$ |
|--------------------|-----------------|--------------|-------------------------------------------|---|----------|
| File Options He    | p               |              |                                           |   |          |
| MS Data            | Identification  | Quantitation | Summary                                   |   |          |
| Type :             | Labeling-None ~ |              |                                           |   |          |
| Multiplicity :     | 1 ~             |              |                                           |   |          |
| Label :            | None            | 4            | Labels<br>15N_Labeling<br>Leiker_Labeling |   |          |
| Output —           |                 |              |                                           |   |          |
| Save Report        |                 |              |                                           |   |          |
|                    |                 |              |                                           |   | < >      |
| Ready              |                 |              |                                           |   |          |

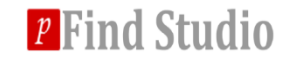

## Check parameters and run tasks

| 🔀 pLink - search_task_E.coli_BS3 |                                                                                    |      | ÷ _   | - 🗆 | $\times$ |
|----------------------------------|------------------------------------------------------------------------------------|------|-------|-----|----------|
| File Options Help                |                                                                                    |      |       |     |          |
| MS Data Identificat              | tion Quantitation Summary                                                          |      |       |     |          |
| MS Data                          |                                                                                    |      |       |     |          |
| Property                         | Value                                                                              |      |       |     |          |
| Format                           | raw                                                                                |      |       |     |          |
| Data File List                   | E:\TestData\raw\RD_pH_8point3_step1.raw<br>E:\TestData\raw\RD_pH_8point3_step2.raw |      |       |     |          |
| Mixture Spectra                  | True                                                                               |      |       |     |          |
| Decimal Places Of M/Z            | 5                                                                                  |      |       |     |          |
| Decimal Places Of Intensity      | 1                                                                                  |      |       |     |          |
| Model                            | Normal                                                                             |      |       |     |          |
| Threshold                        | -0.5                                                                               |      |       |     |          |
| Search                           |                                                                                    |      |       |     |          |
| Property                         | Value                                                                              |      |       |     |          |
| Flow Type                        | Conventional Crosslinking (HCD)                                                    |      |       |     |          |
| Process Number                   | 4                                                                                  |      |       |     |          |
| Cross-Linker(s)                  | BS3                                                                                |      |       |     |          |
| Database                         | uniprot-ecoli-20171023                                                             |      |       |     |          |
| Enzymes                          | Trypsin                                                                            |      |       |     |          |
| Number of Missed Cleavages       | 3                                                                                  |      |       |     |          |
| Peptide Mass                     | [600 , 6000]                                                                       |      |       |     |          |
| Peptide Length                   | [6,60]                                                                             |      |       |     |          |
| Precursor Tolerance              | ±20 ppm                                                                            |      |       |     |          |
| Fragment Tolerance               | ±20 ppm                                                                            |      |       |     |          |
| Fixed Modifications              | Carbamidomethyl[C]                                                                 |      |       |     |          |
| Variable Modifications           | Oxidation[M]                                                                       |      |       |     |          |
| Filter                           |                                                                                    |      |       |     |          |
| Property                         | Value                                                                              |      |       |     |          |
| Filter Tolerance                 | ±10 ppm                                                                            |      |       |     |          |
| FDR                              | Separate FDR ≤ 5 % At Spectral Level                                               |      |       |     |          |
| Compute E-value                  | False                                                                              |      |       |     |          |
| MS1 Quantitation                 |                                                                                    |      |       |     |          |
| Property                         | Value                                                                              |      |       |     |          |
| Quantitation                     | Labeling None                                                                      |      |       |     |          |
| Multiplicity                     | 1                                                                                  |      |       |     |          |
| Label                            | None                                                                               |      |       |     |          |
|                                  |                                                                                    |      |       |     |          |
|                                  |                                                                                    | Save | Start | Sto | D        |
|                                  |                                                                                    |      |       |     |          |
|                                  |                                                                                    |      |       |     |          |
| 🛛 🖬 Output —                     |                                                                                    |      |       |     |          |
| Save Report                      |                                                                                    |      |       |     |          |
|                                  |                                                                                    |      |       |     |          |
|                                  |                                                                                    |      |       |     |          |
|                                  |                                                                                    |      |       |     |          |
|                                  |                                                                                    |      |       |     |          |
|                                  |                                                                                    |      |       |     |          |
|                                  |                                                                                    |      |       |     | ×        |
| Ready                            |                                                                                    |      |       |     |          |

*p* Find Studio

## Searching...

#### Output

Save Report

[pLink] Welcome to use pLink v2.2.1611, it will be expired on 20190101 [pLink] Search Engine initializing... [pLink] Generating reverse database... [pLink] Search identifier: IPTLS [pLink] Search Engine is ready to search. [pLink] Start searching E:\TestData\raw\RD\_pH\_8point3\_step1\_HCDFT.pf2, Labeling None [pLink] Total spectra: 12528 [pLink] Loaded 3133 spectra, 3133 / 12528 [pLink] Loaded 3133 spectra, 6266 / 12528 [pLink] Loaded 3133 spectra, 6266 / 12528 [pLink] Loaded 3133 spectra, 12528 / 12528 [pLink] Loaded 3129 spectra, 12528 / 12528 [pLink] Complete First search. [pLink] Load File0.Tmp.All.pfd. [pLink] there are no enough spaces to infer proteins, try to allocate new spaces (6.10ME).

#### Running

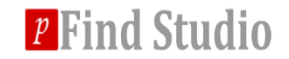

## **Searching completed**

| a Output                                                                                                    |   |
|----------------------------------------------------------------------------------------------------|---|
| Save Report                                                                                                    |   |
| <pre>[pLink] Load File1.Tmp.All.pfd.<br/>[pLink] there are no enough spaces to infer proteins,</pre>                                | ^ |
| <pre>[pLink] Saved uniprot-ecoli-20171023_2017.12.22.File1.pfd.<br/>[pLink] Complete Searching RD_pH_8point3_step2_HCDFT.pf2.</pre> |   |
| <pre>[pLink] Start to generate reports [pLink] Complete report.</pre>                                                               | ~ |
| Ready                                                                                                    |   |

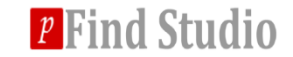

## **Contents of search results files**

|                                     | (E:) > TestData > output > search_task_E.coli_BS3 > |                  |               |        |  |  |
|-------------------------------------|-----------------------------------------------------|------------------|---------------|--------|--|--|
|                                     | 名称                                                  | 修改日期             | 类型            | 大小     |  |  |
|                                     | htmls                                               | 12/22/2017 22:53 | 文件夹           |        |  |  |
|                                     | 📙 images                                            | 01/05/2018 15:06 | 文件夹           |        |  |  |
| CSV results $\rightarrow$           | reports                                             | 12/26/2017 14:07 | 文件夹           |        |  |  |
|                                     | 📊 tmps                                              | 12/22/2017 22:53 | 文件夹           |        |  |  |
| Web page result $ ightarrow$        | 📀 general.html                                      | 12/26/2017 14:08 | Chrome HTML D | 7 KB   |  |  |
| pQuant parameter file $\rightarrow$ | pQuant_cfg.txt                                      | 12/23/2017 11:32 | 文本文档          | 3 KB   |  |  |
| Γ                                   | RD_pH_8point3_step1_HCDFT.cross-linked.BS3.plabel   | 12/22/2017 22:53 | PLABEL 文件     | 8 KB   |  |  |
|                                     | RD_pH_8point3_step1_HCDFT.loop-linked.BS3.plabel    | 12/22/2017 22:53 | PLABEL 文件     | 4 KB   |  |  |
|                                     | RD_pH_8point3_step1_HCDFT.mono-linked.BS3.plabel    | 12/22/2017 22:53 | PLABEL 文件     | 22 KB  |  |  |
| nl abol parameter files             | RD_pH_8point3_step1_HCDFT.regular.plabel            | 12/22/2017 22:53 | PLABEL 文件     | 228 KB |  |  |
|                                     | RD_pH_8point3_step2_HCDFT.cross-linked.BS3.plabel   | 12/22/2017 22:53 | PLABEL 文件     | 18 KB  |  |  |
|                                     | RD_pH_8point3_step2_HCDFT.loop-linked.BS3.plabel    | 12/22/2017 22:53 | PLABEL 文件     | 12 KB  |  |  |
|                                     | RD_pH_8point3_step2_HCDFT.mono-linked.BS3.plabel    | 12/22/2017 22:53 | PLABEL 文件     | 32 KB  |  |  |
|                                     | RD_pH_8point3_step2_HCDFT.regular.plabel            | 12/22/2017 22:53 | PLABEL 文件     | 205 KB |  |  |
| Parameter file $\rightarrow$        | 📄 search_task_E.coli_BS3.plink                      | 01/05/2018 15:08 | PLINK 文件      | 1 KB   |  |  |

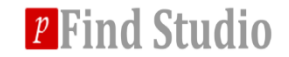

## Web page result

#### **Click number with hyperlink to see the details.**

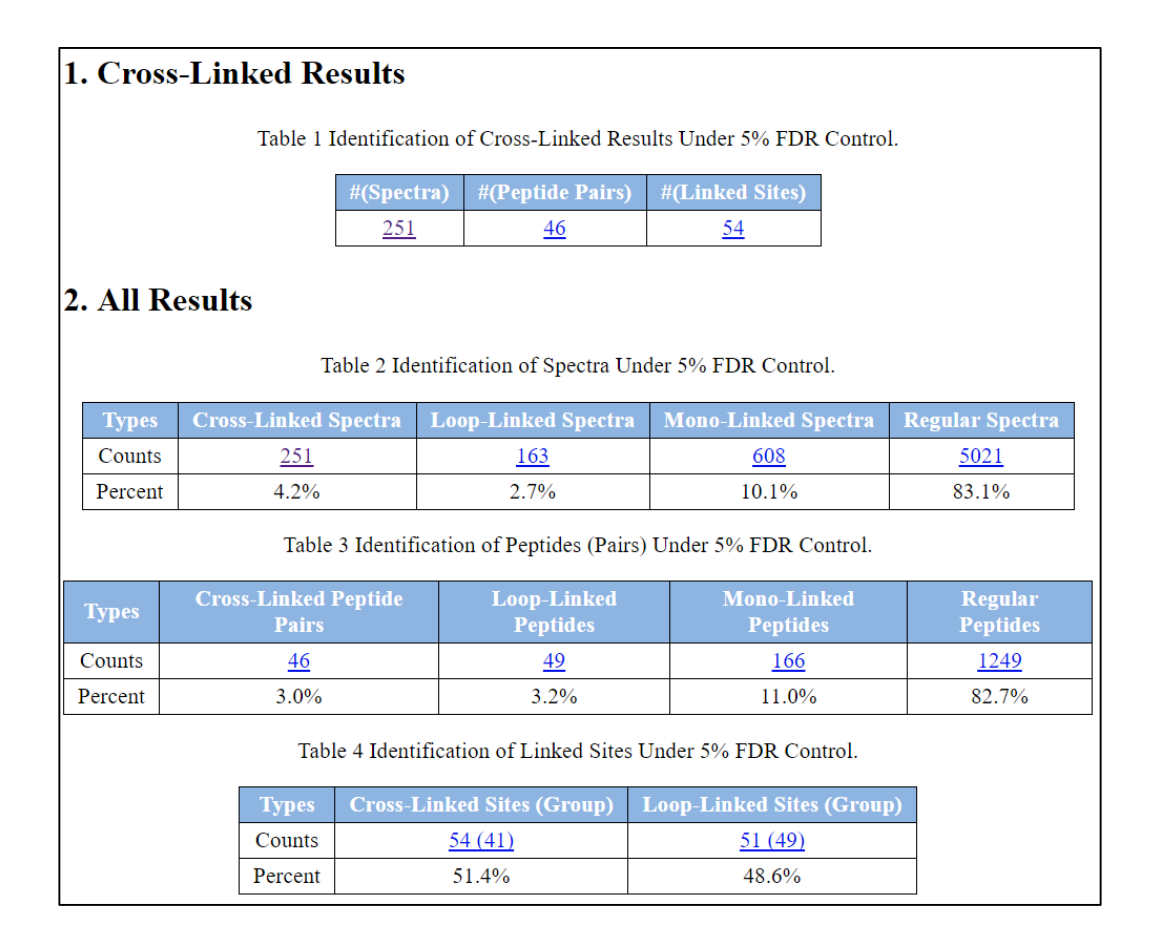

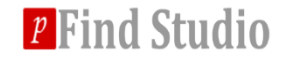

## Web page result

#### **\*** FDR Curve (Spectral Level).

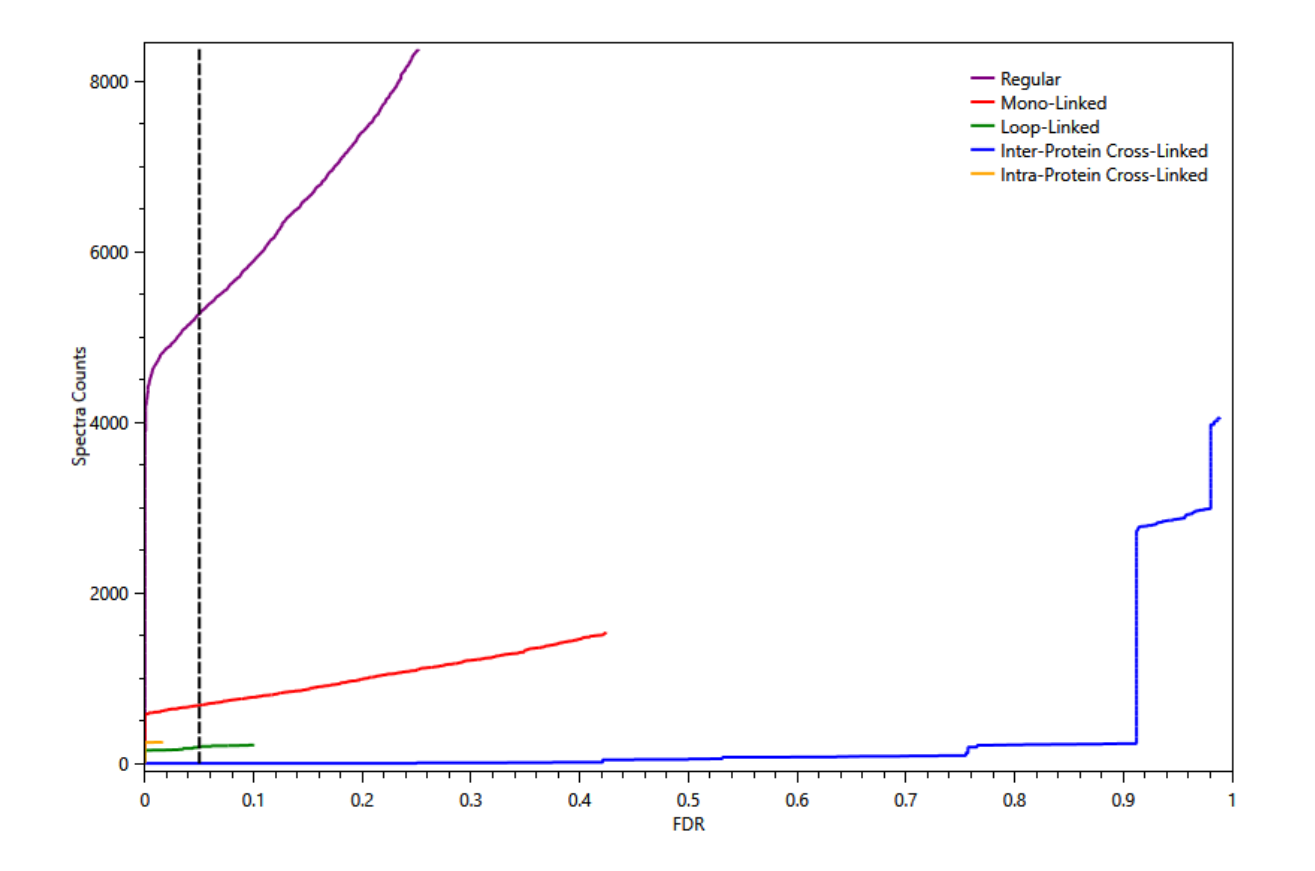

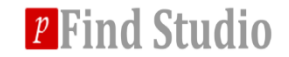

## Web page result

#### **\*** Precursor Error Distribution.

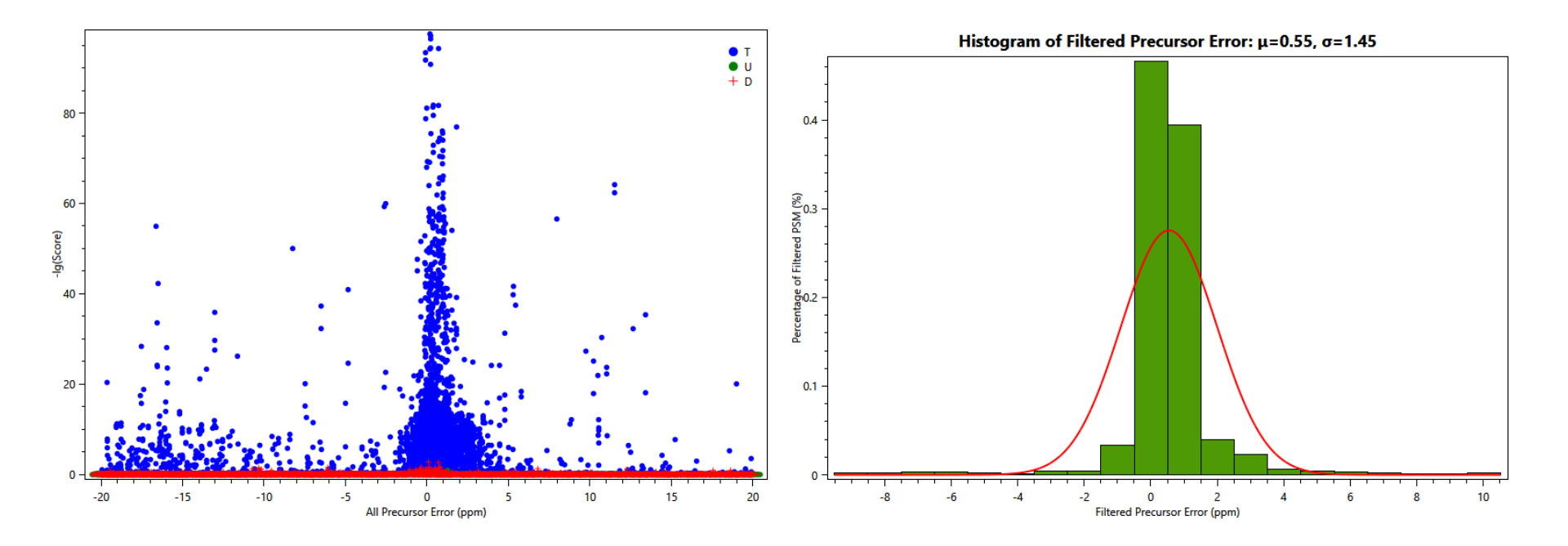

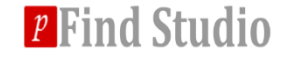

## **CSV** results

## Each peptide type has results in spectra, peptide and site(protein) level.

| TestData > output > search_task_E.coli_BS3 > reports                        |                  |                 |          |
|-----------------------------------------------------------------------------|------------------|-----------------|----------|
| 名称                                                                          | 修改日期             | 类型              | 大小       |
| uniprot-ecoli-20171023_2017.12.22.csv                                       | 2017/12/22 22:53 | Microsoft Excel | 4,062 KB |
| uniprot-ecoli-20171023_2017.12.22.filtered_cross-linked_peptides.csv        | 2017/12/22 22:53 | Microsoft Excel | 32 KB    |
| 🕼 uniprot-ecoli-20171023_2017.12.22.filtered_cross-linked_sites.csv         | 2017/12/22 22:53 | Microsoft Excel | 40 KB    |
| 🕼 uniprot-ecoli-20171023 2017.12.22.filtered cross-linked spectra.csv       | 2017/12/22 22:53 | Microsoft Excel | 73 KB    |
| 🕼 uniprot-ecoli-20171023_2017.12.22.filtered_loop-linked_peptides.csv       | 2017/12/22 22:53 | Microsoft Excel | 21 KB    |
| 🕼 uniprot-ecoli-20171023_2017.12.22.filtered_loop-linked_sites.csv          | 2017/12/22 22:53 | Microsoft Excel | 27 KB    |
| 🕼 uniprot-ecoli-20171023_2017.12.22.filtered_loop-linked_spectra.csv        | 2017/12/22 22:53 | Microsoft Excel | 40 KB    |
| 🕼 uniprot-ecoli-20171023_2017.12.22.filtered_mono-linked_peptides.csv       | 2017/12/22 22:53 | Microsoft Excel | 73 KB    |
| 🕼 uniprot-ecoli-20171023_2017.12.22.filtered_mono-linked_sites.csv          | 2017/12/22 22:53 | Microsoft Excel | 91 KB    |
| 🕼 uniprot-ecoli-20171023_2017.12.22.filtered_mono-linked_spectra.csv        | 2017/12/22 22:53 | Microsoft Excel | 142 KB   |
| iniprot-ecoli-20171023_2017.12.22.filtered_precursor_error_distribution.csv | 2017/12/22 22:53 | Microsoft Excel | 184 KB   |
| 🕼 uniprot-ecoli-20171023_2017.12.22.filtered_regular_peptides.csv           | 2017/12/22 22:53 | Microsoft Excel | 581 KB   |
| 🚯 uniprot-ecoli-20171023_2017.12.22.filtered_regular_proteins.csv           | 2017/12/22 22:53 | Microsoft Excel | 707 KB   |
| 🚯 uniprot-ecoli-20171023_2017.12.22.filtered_regular_spectra.csv            | 2017/12/22 22:53 | Microsoft Excel | 1,114 KB |
| 🚯 uniprot-ecoli-20171023_2017.12.22.precursor_error_distribution.csv        | 2017/12/22 22:53 | Microsoft Excel | 735 KB   |
| uniprot-ecoli-20171023_2017.12.22.summary.txt                               | 2017/12/22 22:53 | 文本文档            | 2 KB     |

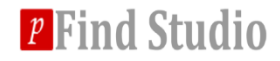

## **View search results**

#### Open \*.plabel file with pLabel

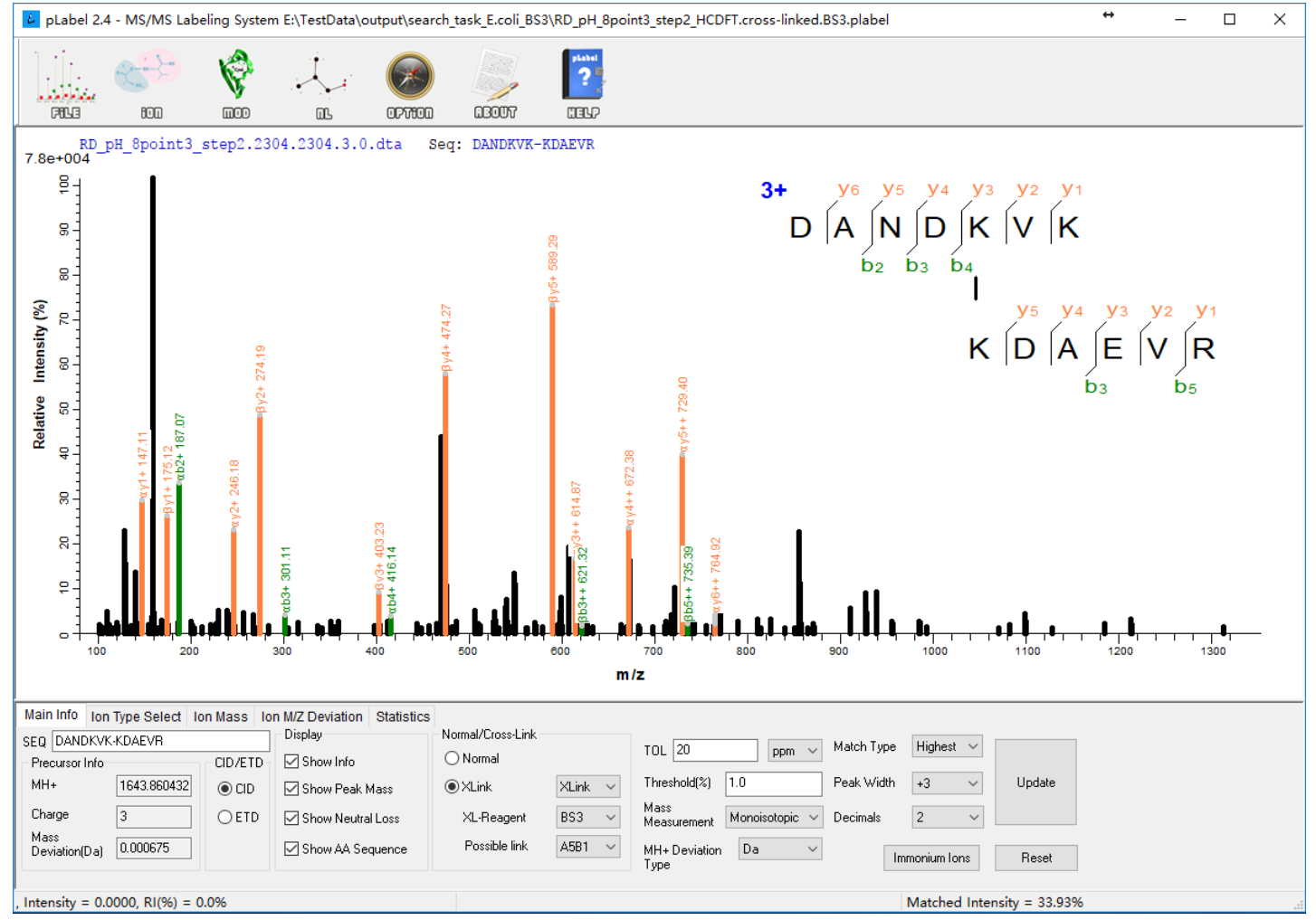

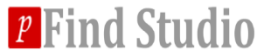

## Appendix

#### **\*** A) How to add a new linker?

**1.** Click Options→Meta Data Configuration

#### 2. Select Linkers tab

| atabases Linke | sumoes              | Modificat          | tions   Enzym       | ies   Amino A     | cids Quantifications       |                          |                   |                   |
|----------------|---------------------|--------------------|---------------------|-------------------|----------------------------|--------------------------|-------------------|-------------------|
| Name           | Alpha <u>S</u> ites | Beta <u>S</u> ites | Linker <u>M</u> ass | Mono <u>M</u> ass | Linker <u>C</u> omposition | Mono <u>C</u> omposition | Long <u>M</u> ass | Short <u>M</u> as |
| BS3            | [K                  | [K                 | 138.068             | 156.079           | C(8)H(10)O(2)              | C(8)H(12)O(3)            | 0                 | 0                 |
| BS3_heavy      | [K                  | [K                 | 142.093             | 160.103           | C(8)H(6)2H(4)O(2)          | C(8)H(8)2H(4)O(3)        | 0                 | 0                 |
| SS             | С                   | С                  | -2.016              | 0                 | H(-2)                      | H(0)                     | 0                 | 0                 |
| BS2G           | [K                  | [K                 | 96.021              | 114.032           | C(5)H(4)O(2)               | C(5)H(6)O(3)             | 0                 | 0                 |
| BS2G_heavy     | [K                  | [K                 | 100.046             | 118.057           | C(5)2H(4)O(2)              | C(5)H(2)2H(4)O(3)        | 0                 | 0                 |
| DSS            | [K                  | [K                 | 138.068             | 156.079           | C(8)H(10)O(2)              | C(8)H(12)O(3)            | 0                 | 0                 |
| EDC-DE         | [K                  | DE                 | -18.011             | 0                 | H(-2)O(-1)                 | H(0)                     | 0                 | 0                 |
| SS_0           | С                   | С                  | 0                   | 125.048           | H(0)                       | H(125)                   | 0                 | 0                 |
| Azo_Leiker     | [K                  | [K                 | 459.179             | 477.19            | C(26)H(25)N(3)O(5)         | C(26)H(27)N(3)O(6)       | 0                 | 0                 |
| Leiker_clv     | [K                  | [K                 | 316.142             | 334.153           | C(17)1H(6)H(14)N(2)O(4)    | C(17)1H(6)H(16)N(2)O(5)  | 0                 | 0                 |
| Leiker_clv_d6  | [K                  | [K                 | 322.179             | 340.19            | C(17)H(14)2H(6)N(2)O(4)    | C(17)H(16)2H(6)N(2)O(5)  | 0                 | 0                 |
| Leiker_bAL2    | [K                  | [K                 | 704.299             | 722.31            | C(36)H(44)N(6)O(7)S(1)     | C(36)H(46)N(6)O(8)S(1)   | 0                 | 0                 |
| Leiker_bAL2_d6 | [K                  | [K                 | 710.336             | 728.347           | C(36)H(38)N(6)O(7)S(1)     | C(36)H(40)N(6)O(8)S(1)   | 0                 | 0                 |
| DSSO           | K                   | K                  | 158.004             | 176.015           | C(6)H(6)O(3)S(1)           | C(6)H(8)O(4)S(1)         | 85.9826           | 54.0106           |
| KArGO          | [K                  | R                  | 334.084             | 352.094           | C(20)H(14)O(5)             | C(20)H(16)O(6)           | 0                 | 0                 |
| ArGO           | R                   | R                  | 334.084             | 370.105           | C(20)H(14)O(5)             | C(20)H(18)O(7)           | 0                 | 0                 |
|                |                     |                    |                     |                   |                            |                          |                   |                   |
| <              |                     |                    |                     |                   |                            |                          |                   | 2                 |
|                |                     | _                  |                     |                   |                            |                          |                   |                   |

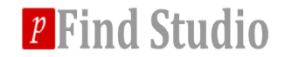

## Appendix

#### **\*** A) How to add a new linker?

- 3. Click Add, fill in linker information in the dialog
- 4. Click Update and then Save
- 5. Close pConfig window, the new linker will appear in Linkers ListView

| C Linker Information              | X                                                                |
|-----------------------------------|------------------------------------------------------------------|
|                                   | X pLink - pLink_task_2018.01.03.21.27.36                         |
| Name: BS3_example                 | File Options Help                                                |
| Alpha Site:                       | MS Data Identification Quantitation Summary                      |
|                                   | ⊘ Flow                                                           |
| Beta Site: [K                     | Flow Type : Conventional Crosslinking (H      Process Number : 4 |
| Linker Mass: 138.068              | Set Linkers                                                      |
| Mono Mass: 156.079                | BS2G ABS2G_heavy<br>BS3                                          |
| Linker Composition: C(8)H(10)O(2) | BS3_example<br>BS3_heavy<br>DSS                                  |
| Mono Composition: C(8)H(12)O(3)   | Database Search                                                  |
| Long Mass: 0                      | Result Filter                                                    |
| Short Mass: 0                     |                                                                  |
|                                   |                                                                  |
| Update                            | "Eind Studio                                                     |

IIIU JLUUIU

## Appendix

#### ✤ A) Linker information needed

- Name: the name of the new linker.
- AlphaSites: the first cross-linked amino acid, parentheses "(" and ")" denote the peptide N terminus and C terminus, respectively; square brackets "[" and "]" denote the protein N terminus and C terminus, respectively.
- BetaSites: the second cross-linked amino acid, "(", ")", "[", and "]" denote the same as AlphaSites.
- LinkerMass: monoisotopic linker mass in inter/loop links.
- MonoMass: monoisotopic linker mass in mono links.
- LinkerComposition: linker composition in inter/loop links.
- MonoComposition: linker composition in mono links.
- LongMass: the longer mass in cleavable linker, 0 for uncleavable linker.
- ShortMass: the shorter mass in cleavable linker, 0 for uncleavable linker.

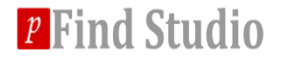

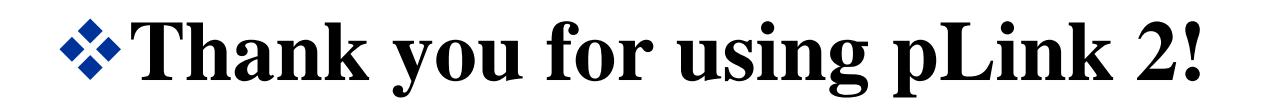

# If you have any questions, please contact <a href="mailto:plink@ict.ac.cn"><u>plink@ict.ac.cn</u></a>.

# You can also post issues at GitHub for discussion:

- https://github.com/pFindStudio/pLink2/issues
- how to post issues at GitHub?
  - see <u>http://pfind.ict.ac.cn/file/github.pdf</u>

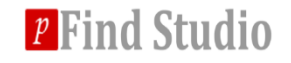